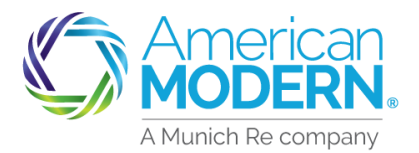

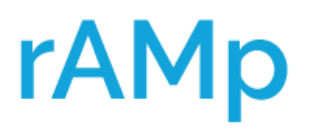

## **Viewing Activities**

The Activities can be viewed in different ways. The following pages will show you how to view and complete Activities.

#### Viewing Activities from the Dashboard

1 From the Home Page of AMsuite, view Activites by scrolling down the screen

|                         | AMs            | suite                                                           |                        |                         |  | Search by Account, | Policy or Quote Nu |
|-------------------------|----------------|-----------------------------------------------------------------|------------------------|-------------------------|--|--------------------|--------------------|
| Accounts                | Policies       | Activities                                                      | Analytics              | Forms / Program Manuals |  |                    |                    |
|                         |                | Dashl                                                           | ooard                  | Work started by me 💙    |  |                    |                    |
| START NEW<br>QUOTE<br>+ |                | OPEN QUOTES                                                     | OPEN POLICY<br>CHANGES | OPEN<br>CANCELLATIONS   |  |                    |                    |
|                         | AMSuite Core > |                                                                 |                        |                         |  |                    |                    |
|                         | +              | Your Activities for next 7 days       OVERDUE       Assigned To |                        |                         |  |                    |                    |

Activites will be in due date order, select the plus + symbol to open the Activity

|               | DUE TOMORROW  | y .                                                                         |    |     |     |
|---------------|---------------|-----------------------------------------------------------------------------|----|-----|-----|
|               | Tomorrow      | Underwriter has reviewed this iob for Collector Vehicle for                 | Me | 0 🗔 |     |
| $\rightarrow$ | DUE THIS WEEK |                                                                             |    |     |     |
|               | Thursday      | Underwriter has reviewed this job for <u>Dwelling</u><br><u>Special</u> for | Me | 1 🗔 | o 🔶 |

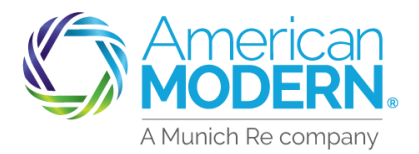

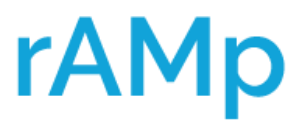

### **Viewing Activities**

#### Viewing Activities from within a policy or quote

Activities can also be viewed from within the policy or quote by selecting the View/Add Activities Tile

The Activities will display on the screen

Select the plus + symbol to expand the activity to read or add a note

If you need to create an Activity, select the green Activity Tile.

|               | DUE TOMORROV  | v                                                                           |    |     |     |
|---------------|---------------|-----------------------------------------------------------------------------|----|-----|-----|
|               | Tomorrow      | Underwriter has reviewed this job for Collector Vehicle for                 | Me | 0 🖵 |     |
| $\rightarrow$ | DUE THIS WEEK |                                                                             |    |     |     |
|               | Thursday      | Underwriter has reviewed this job for <u>Dwelling</u><br><u>Special</u> for | Me | 1 🗔 | o 🔶 |

| American AMsuite             |                                                                                                    | Search by Account, Policy or Quote Number Q CLive Chat > modernLive: > |
|------------------------------|----------------------------------------------------------------------------------------------------|------------------------------------------------------------------------|
| Accounts Policies Activities | s Analytics Forms / Program Manuals                                                                                                    | -                                                                      |
| Account                      | Dwelling Special Draft Draft                                                                                                    |                                                                        |
| SUM                          | MARY VIEW/ADD ACTIVITIES 2 4 0                                                                                                    |                                                                        |
| Activi                       | ties                                                                                                    | + Activity All Open    Search activities                               |
| DUET                         | HIS WEEK                                                                                                    | Assigned To                                                            |
| Thu                          | Underwriter has reviewed this job for Dwelling<br>Special for                                                                                                    | Me 1                                                                   |
| Thu                          | sday Underwriter has reviewed this job for Dwelling Special for                                                                                                    | Underwriter Tester 1                                                   |
| QUO<br>NUM<br>TYPI<br>DESI   | TE/POLICY<br>IBER<br>Underwriter has reviewed this job<br>CRIPTION Additional Information Required                                                                                                    | CREATED BY Underwriter Tester<br>CREATED 2/8/22                        |
|                              | Notes         Underwriter Tester         Additional Information Require           2/8/22         I will need additional photos sh         structure, including interior ph           220PM         you have of the materials used | ed<br>howing all side of the<br>notos. Also, any receipts<br>d. LT     |
|                              | + Note                                                                                                    |                                                                        |

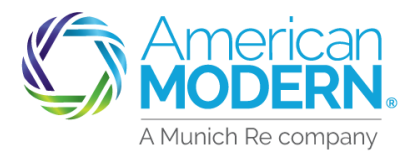

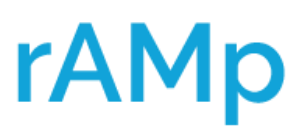

4

**Viewing Activities** 

To Complete the Activity and remove from the list, select Complete from within the Activity or from the Home Page list of Activities, select Complete

|          | ran AN                         | 1suite°                                 |                                   | Search                 | n by Account, F | Policy or Quote Number | Q S Live Chat > | modernLINK >  | Training > |
|----------|--------------------------------|-----------------------------------------|-----------------------------------|------------------------|-----------------|------------------------|-----------------|---------------|------------|
| Accounts | Policies                       | Activities Ar                           | nalytics Forr                     | ms / Program Manuals   |                 |                        |                 | $\rightarrow$ | + STAR     |
| D        | ashbo                          | ard Work started                        | d by me 🗸                         |                        |                 |                        |                 |               |            |
|          | START NE<br>QUOTE<br>+         | W OPEN (                                | QUOTES                            | OPEN POLICY<br>CHANGES | (               | OPEN<br>CANCELLATIONS  |                 |               |            |
| A<br>Yc  | MSuite Core ><br>OUT Activitie | es for next 7 days                      |                                   |                        |                 |                        |                 |               |            |
|          | 2/15/22                        | Underwriter has reviewed<br>Special for | this job for <mark>Dwellin</mark> | g Me                   |                 | 1.                     |                 |               |            |
|          | 2/15/22                        | Underwriter has reviewed                | this job for <u>Yacht</u> fo      | or Me                  |                 | 1                      | ✓ Complete      | -             | _          |
|          | QUOTE/POLICY<br>NUMBER         |                                         |                                   | CREATED BY             | Under           | erwriter Tester        |                 |               |            |

| American<br>MODERN. AMsuite   |                                                                                                    | Search by Account, Policy or Guote Number Q Clore Chair Counter Count |
|-------------------------------|----------------------------------------------------------------------------------------------------|-----------------------------------------------------------------------|
| # Accounts Policies Activitie | es Analytics Forms / Program Manuals                                                                  | -                                                                     |
| Account<br>QU                 | nt Dwelling Special                                                                                   |                                                                       |
| SU                            | MMARY VIEW/ADD VIEW/ADD VIEW/ADD DOCUMENTS DOCUMENTS 3 0                                              | D                                                                     |
| Acti                          | vities                                                                                                | + Activity All Open   Search activities                               |
| DUE                           | THIS WEEK                                                                                             | Assigned To                                                           |
| тн                            | Underwriter has reviewed this job for Dwelling<br>Special for                                         | Me 1 Complete                                                         |
| יס<br>א<br>ד<br>וס            | UNTE/POLICY UMBER IPE Underwriter has reviewed this job ESCRIPTION Ok to bind                         | CREATED BY Underwriter Tester<br>CREATED 2/8/22                       |
|                               | Notes     Underwriter Tester     Underwriting     zz/6zzz     This exception has been ap     sz_3yrPM | proved and is ok to bind. LT                                          |
|                               | + Note                                                                                                |                                                                       |

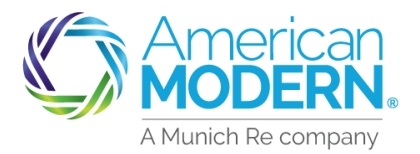

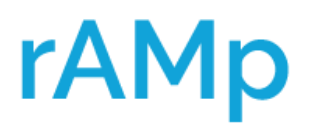

### **Viewing Activities**

#### Helpful Hints

- When quoting, if you receive a message that your quote requires Underwriting Review
  - Edit quote to make it eligible or
  - Submit the quote to your Underwriting Authority for further review via an Activity
- The Underwriter reviews the quote, the exception request, and will either approve or decline the request for an exception.
  - The Underwriter will respond through an Activity by the end of the next business day after submission (8 PM EST)
  - If the exception is approved proceed to issuance
  - The Underwriter may request additional information with the decline to review further – the quote must be resubmitted for review
- > An email notification will be sent advising of an Activity
- > View the Activity if approved, complete the quote or policy change
- > Mark the Activity Complete to remove from your list of Activities

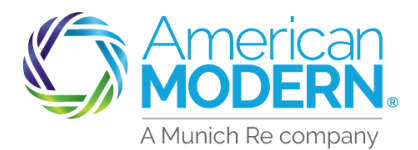

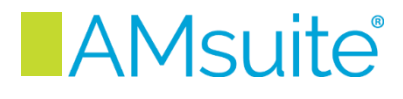

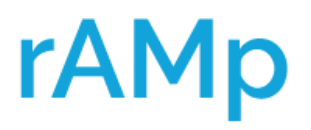

### **Viewing Activities**

#### Email Notification Example

Email notification will be received by email advising the activity has been reviewed and requires action for completion. Below is an example Activity Notification.

From: AMIG Activity Notification <<u>noreply-activity@amig.com</u>> Sent: Monday, February 14, 2022 1:18 PM Subject: American Modern AMsuite Activity for Policy xxx requires action - "Underwriter has reviewed this job"

Your action is required by 02/16/2022.

An AMsuite Activity "Underwriter has reviewed this job" has been assigned to you for a policy or submission belonging to applicant/insured. Please log into American Modern AMsuite via modernLINK to review the complete description and take the appropriate follow up action(s) by 02/16/2022.

This email is an automated notification. Please do not reply.

For Agent Use Only - Not for Distribution

Coverage is subject to policy terms, conditions, limitations, exclusions, underwriting review and approval, and may not be available for all risks or in all states. Rates and discounts vary, are determined by many factors and are subject to change. Policies are written by one of the licensed insurers of American Modern Insurance Group, Inc., including but not limited to American Modern Property and Casualty Insurance Company (CA Lic. No. 6129-1).

American Modern Insurance Group, American Modern, AMsuite, modernLINK, and Homeowners FLEX are registered trademarks of American Modern Insurance Group, Inc. ©2022. American Modern Insurance Group, Inc., 7000 Midland Blvd. Cincinnati, OH, 45102-2607, USA. All rights reserved.